После оформления формы заявки Вам будут отправлены данные для доступа к ФТП-серверу типографии: адрес сервера (FTP-сервер), логин (login, user) и пароль (password)

## Инструкция по настройке подключения к FTP серверу (на примере файлового менеджера FileZilla)

Сначала нужно скачать программу на официальном сайте http://filezilla.ru/get — выбираете версию для вашей операционной системы. Установка:

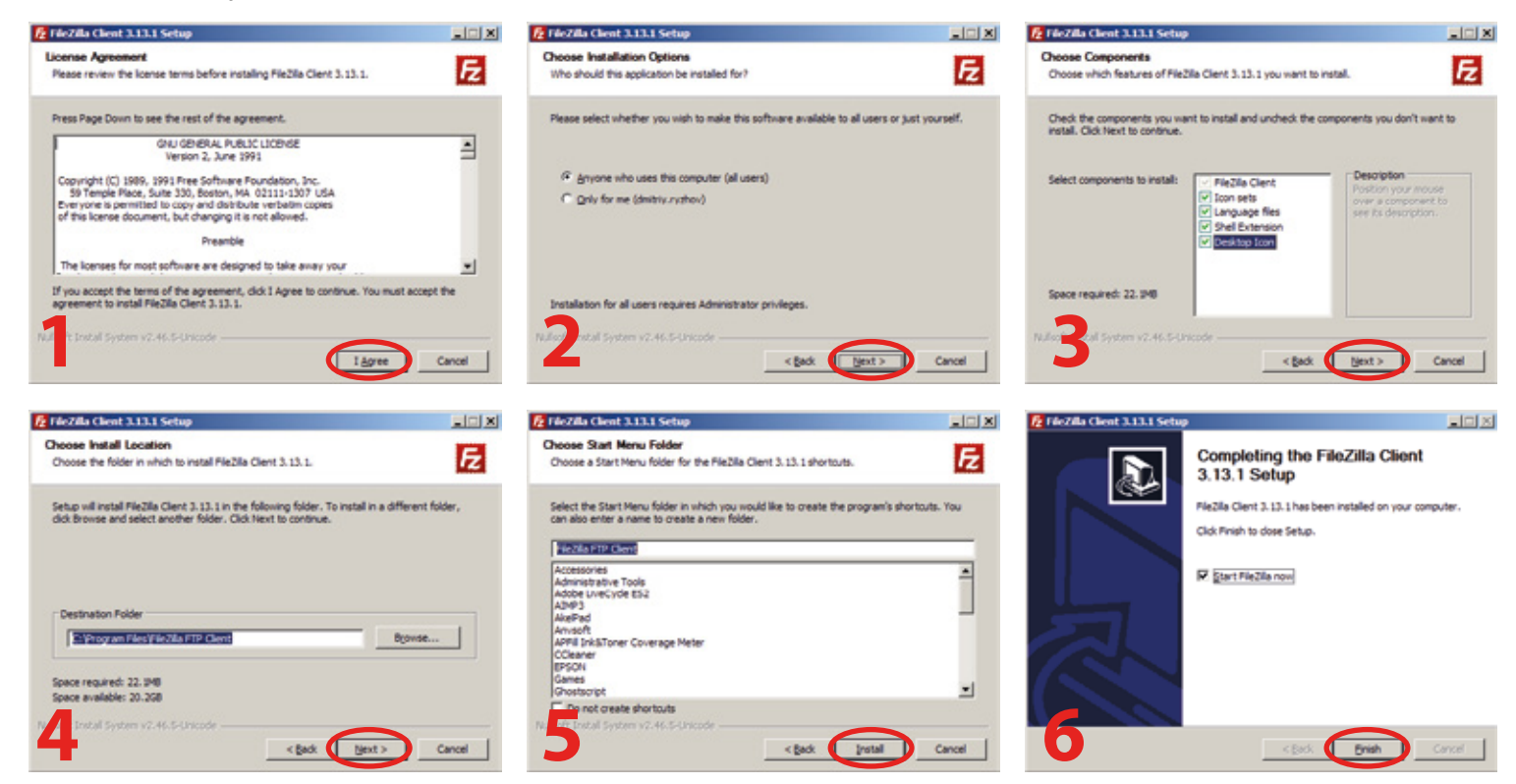

После запуска программы для подключения к FTP:

1. В поле «Xocm:» введите ftp.pareto-print.ru или ftp1.pareto-print.ru

- 2. В поле «Имя пользователя:» введите ваш логин.
- 3. В поле «Пароль:» введите ваш пароль.
- 4. Нажмите «Быстрое соединение» для подключения к FTP.

| 🔁 ves@ftp.pareto-print.ru - FileZilla |                         |                   |                |      |       |                      |  |
|---------------------------------------|-------------------------|-------------------|----------------|------|-------|----------------------|--|
| Файл                                  | Редактирование Вид      | Передача Сервер   | Закладки Помощ | ь    |       |                      |  |
| <u>a</u> -                            | 📝 🗉 👚 🛹   🛤             | 🛞 🏁 💺 🛷 目         | - 💦 😤 🛝 -      |      |       |                      |  |
| Хост:                                 | ftp.pareto-print.ru Имя | пользователя user | Пар            | оль: | Порт: | Быстрое соединение 🔻 |  |

FileZilla запомнит данные и в следующий раз можно подключаться нажимая на стрелку около кнопки «Быстрое соединение» и выбирая своё имя пользователя.

| Быстрое соединение<br>Очистить строку соединения<br>Очистить историю<br>ves@ftp.pareto-print.ru                                                                                                    | A        |
|----------------------------------------------------------------------------------------------------|----------|
|                                                                                                    | <u> </u> |
| Advicentiali Calif: [1:::ROM_PARETO Image: Calify Calify |          |